# Transmission Control Module (TCM), coding (scan tool function 07)

#### Procedure

 Connect VAS5051 tester or V.A.G1551 scan tool and select Transmission Control Module (TCM) using "address word" 02 ⇒ page 01-40.

Ignition must remain switched on.

Indicated on display

Print out control module identification:

- Switch on printer by pressing print button (indicator lamp in button lights up).
- Press buttons -0- and -1-.
- Press -Q- button to confirm input.
- Indicated on display

Control module identification is displayed:

Depending on the control module version (software version), the control module may indicate a different identification than shown in this example. For allocation of control module

| Rapid data transfer | HELP |  |
|---------------------|------|--|
| Select function XX  |      |  |

8D0927156BT AG5 01V 2.8I 5V USA 1416 Coding 00002 WSC 00000  $\Rightarrow$  Parts catalog

Explanation of display:

- 8D0927156BT: Part number
- AG5 01V: Automatic Transmission, 5-speed 01V
- ◆ 2,8I 5V: Engine type
- USA: Market, USA and Canada
- 1416: 14 = software version, 16 = data version
- Coding 00002: Coding (see Coding tables ⇒ page 01-184)
- WSC 00000: Factory identification of V.A.G1551, with the last coding that was performed
- Press  $\rightarrow$  button.

TCM identification can only be printed out when printer is switched on.

Indicated on display

Rapid data transfer

HELP

Select function XX

http://127.0.0.1:8080/audi/servlet/Display?action=Goto&type=repair&id=AUDI.B5.AT02.01.11

#### Note:

Read Transmission Control Module (TCM) identification to determine which transmission/engine combination is present in this case, see explanation above. Then use coding table to determine whether the appropriate code was entered.

- Press buttons -0- and -7-. This selects "Coding Control Module", function 07.

| Rapid data transfer    | Q    |
|------------------------|------|
| 07 Code control module |      |
|                        |      |
|                        |      |
| Code control module    | HELP |

Input code number XXXXX

### Cor

Note:

Coding can only be performed with ignition on and selector lever in position "P" or "N". Accelerator pedal must be in idle position. Vehicle must be stationary and engine must not be started.

- Indicated on display
  - Press -Q- button to confirm input.
- Indicated on display
  - Enter code

#### Note:

Find control module identification in coding tables starting on  $\Rightarrow$  <u>page 01-184</u> and enter it into tester. The Dynamic Shifting Program (DSP) should remain on at all times if possible.

- Press -Q- button to confirm input.

#### Note:

DTC memory in the control module is automatically erased following coding.

- Press  $\rightarrow$  button.

01-182

| Rapid data transfer | HELP |  |
|---------------------|------|--|
| Select function XX  |      |  |

Indicated on display

<

- Check TCM version (press buttons -0- and -1-), confirm input with Q button and check coding  $\Rightarrow$  page 01-34.

| DTC                                   | $\rightarrow$                               |  |
|---------------------------------------|---------------------------------------------|--|
| Coding XXXXX not accept               | oted                                        |  |
|                                       |                                             |  |
|                                       |                                             |  |
|                                       |                                             |  |
|                                       |                                             |  |
|                                       |                                             |  |
| 8D0927156BT AG5 01V 2                 | .8I 5V USA 1416                             |  |
| 8D0927156BT AG5 01V 2<br>Coding 00002 | 8I 5V USA 1416.<br>WSC 00000                |  |
| 8D0927156BT AG5 01V 2<br>Coding 00002 | .8I 5V USA 1416<br>WSC 00000                |  |
| 8D0927156BT AG5 01V 2<br>Coding 00002 | .8I 5V USA 1416<br>WSC 00000                |  |
| 8D0927156BT AG5 01V 2<br>Coding 00002 | .8I 5V USA 1416<br>WSC 00000                |  |
| 8D0927156BT AG5 01V 2<br>Coding 00002 | .8I 5V USA 1416<br>WSC 00000                |  |
| 8D0927156BT AG5 01V 2<br>Coding 00002 | .8I 5V USA 1416<br>WSC 00000<br>cannot be → |  |

When indicated on display: An attempt was made to enter a code that is not valid or unrecognized by the control module.

#### Note:

- If a wrong code was entered, the control module will retain the old code.
- Indicated on display

#### Note:

- A control module identification that has been wrongly entered is only indicated alongside the old coding for older V.A.G1551 tester cards.
- **K** When indicated on display:

An attempt was made to perform coding in an unauthorized coding condition, e.g. with the vehicle was being driven.

# Coding tables

# For vehicles without E-gas

| Code  | Transm.<br>Code | Engine                                                                                                    | Dynamic Shift<br>Program (DSP) | Market                        |
|-------|-----------------|----------------------------------------------------------------------------------------------------|--------------------------------|-------------------------------|
| 00000 | DDT             | All valid engine/transmission combinations without E-gas                                                                      | DSP active                     | Rest of world and USA FWD and |
|       | DKB             | This information is in the following repair manuals:                                                                          |                                | Quattro                       |
|       | DRD             | $\Rightarrow$ <u>Repair Manual, 5 Spd. Automatic Transmission 01V</u> ,<br>Repair Group 00, engine codes, engine/transmission |                                |                               |
|       | DRN             | allocation, ratios, equipment                                                                                                 |                                |                               |
|       | DTV             |                                                                                                    |                                |                               |

### For vehicles with E-gas

| Code  | Engine                                                                                                    | Dynamic Shift<br>Program (DSP) | Market                   |
|-------|----------------------------------------------------------------------------------------------------|--------------------------------|--------------------------|
| 00000 | Not permitted code                                                                                                    |                                |                          |
| 00001 | All valid engine/transmission combinations with E-gas                                                                                   | DSP active                     | Rest of world<br>Quattro |
| 00002 | This information is in the following repair manuals:                                                                                    | DSP active                     | USA Quattro              |
| 00003 | ⇒ Repair Manual, 5 Spd. Automatic Transmission 01V, Repair Group 00,<br>engine codes, engine/transmission allocation, ratios, equipment | DSP active                     | Rest of world<br>FWD     |
| 00004 |                                                                                                    | DSP active                     | USA FWD                  |